## Initiation à l'impression 3D

#### Durée de formation : environ 2 heures

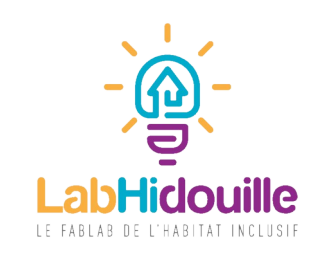

# Définition :

L'impression 3D est un procédé de fabrication additive : fabriquer en « ajoutant de la matière »plutôt qu'en l'enlevant.

- L'impression 3D permet de créer des objets de toute taille et avec de nombreux matériaux.
- Il existe plusieurs technologies d'impression 3D. Nous nous intéresserons dans cette formation au procédé FDM (Fused Depot Modeling).
- La FDM a l'avantage d'être peu coûteuse et est facile à maîtriser

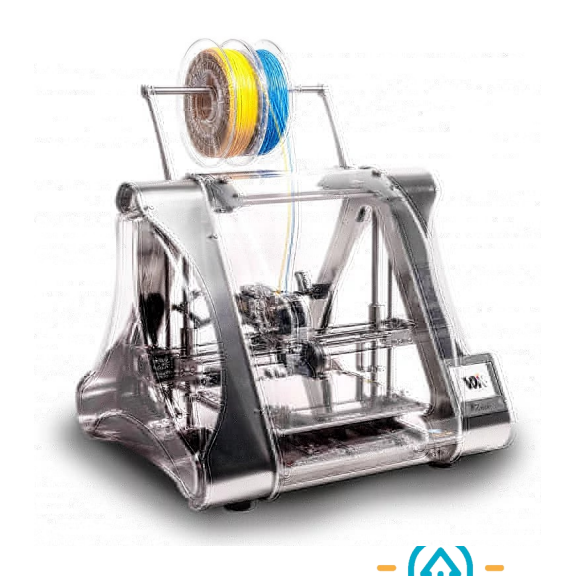

# Un peu d'histoire

- La fabrication additive a été découverte en 1980 (procédé SLA).
- En 1984, une équipe de 4 ingénieurs français travaillent sur ce projet et l'abandonne en pensant que la technologie n'aura pas d'avenir...
- En 1986, le premier brevet est déposé par l'américain Charles Hull.
- En 1988, Carl Deckard dépose un brevet (SLS).
- En 1989, Scott Crump dépose un brevet (FDM).
- Dans les 90's, la fabrication additive se démocratise dans les industries : Elle permet de réaliser rapidement et à faible coût des pièces de prototypage jusqu'alors très complexes à réaliser de manière traditionnelle. Elle trouve également des domaines d'application dans la recherche médicale.
- En 2004, la première imprimante auto-réplicative est lancé dans un projet Open-source, c'est le début des imprimantes 3D de bureau telles que nous les connaissons
- En 2009, le brevet du FDM tombe dans le domaine public

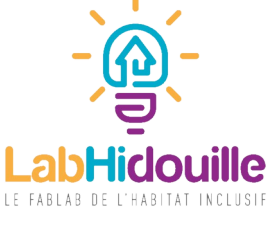

### Principe de la fabrication additive :

La fabrication additive est avant tout un outil numérique. Pour créer un objet, il faut passer par plusieurs étapes :

- 1) Concevoir un modèle 3D (Le *STL*).
- 2) « trancher » numériquement le modèle.
- 3) L'imprimante permet de recréer l'objet, couche par couche.

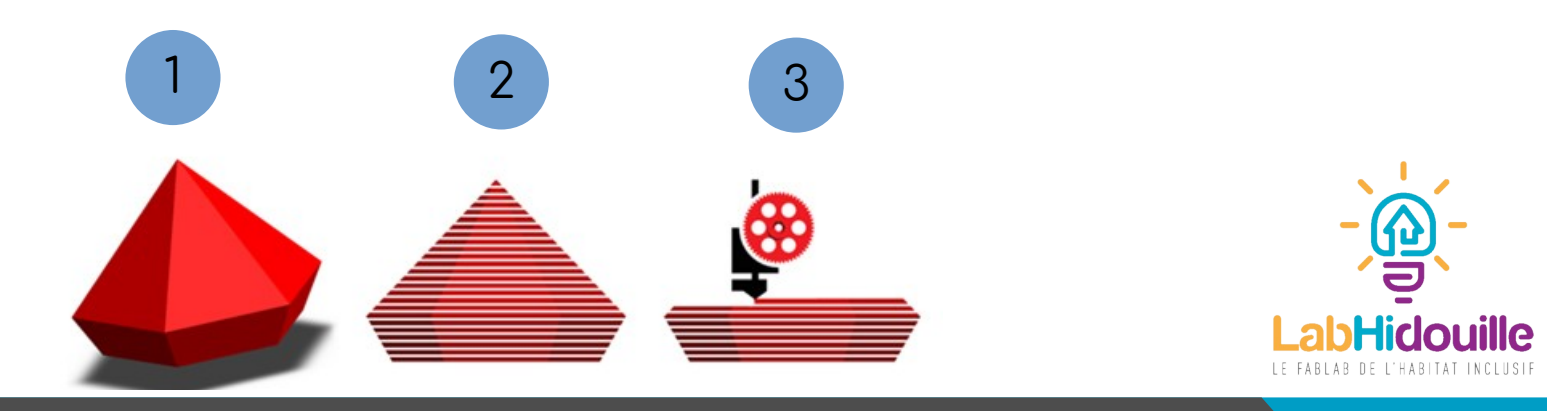

### Les procédés les plus populaires

#### SLA : Stéréolithographie

- Coût machine : de 300 à 5000+€
- Résolution : 10-50 μm (0,05 à 0,01 mm)
- Matériau : résine thermodurcissable
- Fonctionnement : Une source d'énergie (laser, UVs...) est orienté sur la surface du bac de résine liquide. Au passage du laser, la surface de la résine se durcit, créant ainsi une première couche, collée au plateau. A la fin de la couche, le plateau descend de quelques micromètres, pour que la surface du liquide recouvre l'ancienne.
- Avantages : Niveau de finition, pièces résistantes aux contraintes de l'environnement
- Inconvénient : Diversité des matériaux, précautions d'usages, prix, impossibilité de faire des pièces évidées

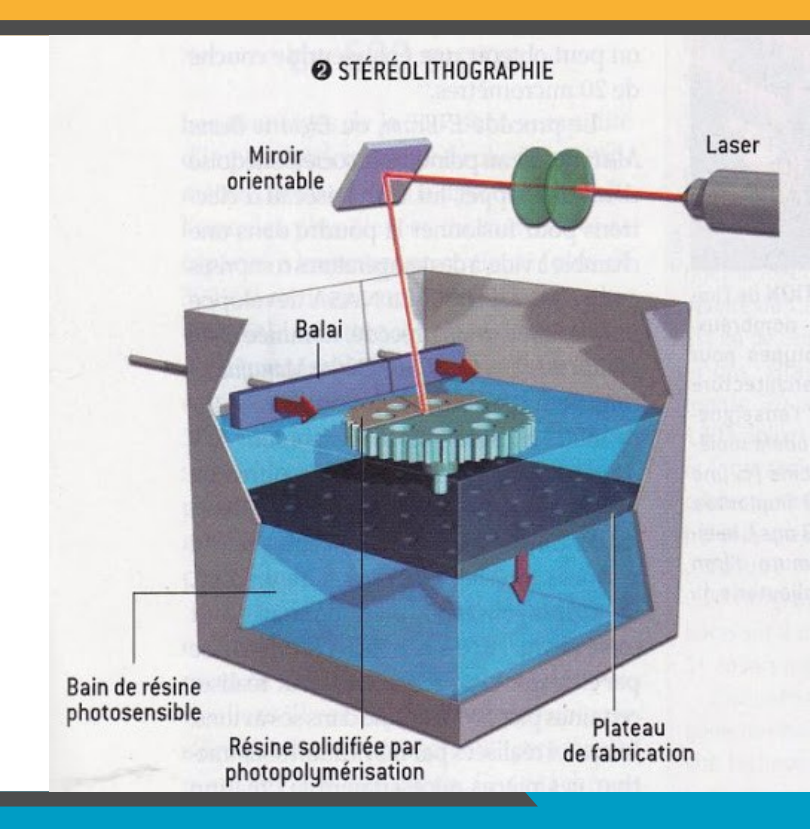

## Les procédés les plus populaires

SLS : Selective Laser Sintering

- Cout machine : plusieurs dizaines de milliers d'€
- Résolution : <10 μm (0,01 mm)
- Matériau : tout ce qui peut être conditionné sous forme de poudre homogène fusionnable (métaux, plastiques ...)
- Principe : Le principe est proche du SLA, mais à la place d'un liquide, de la poudre. Un laser fusionne la surface de la poudre, dans un bac. Une fois la première couche créée, le plateau descend d'un incrément et un rouleau applique une nouvelle couche de poudre par dessus l'ancienne.
- Avantages : cette technologie permet d'imprimer des pièces de très bonne qualité, avec de multiples matériaux et avec possibilité de créer des séries automatisées
- Inconvénient : Prix très élevé

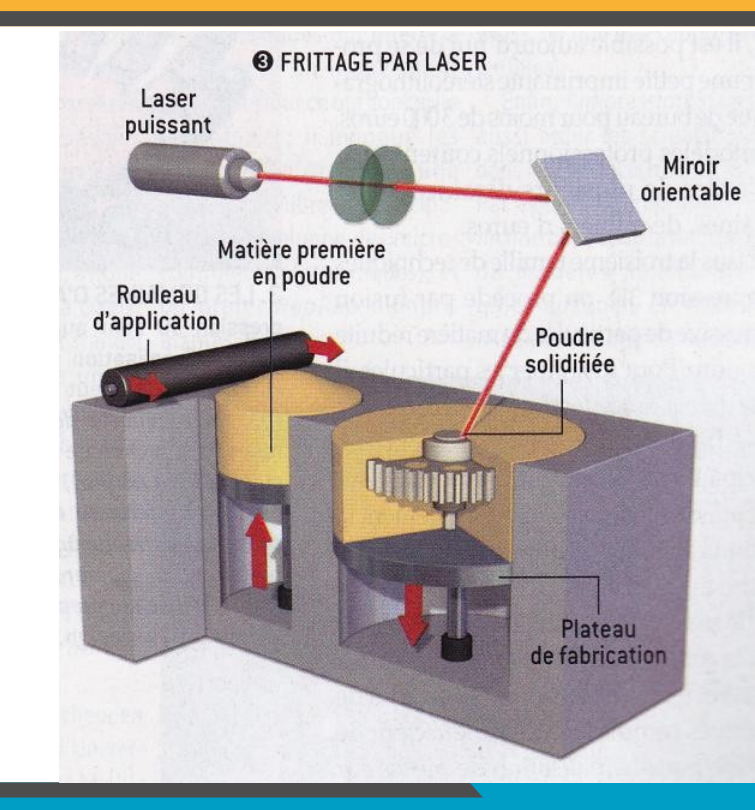

### Les procédés les plus populaires

FDM : Fused Depot Modelling

- Cout machine : 100€ à quelques milliers d'€
- Résolution jusqu'à 50μm (0,05mm)
- Matériaux : une multitude de plastiques (PLA, ABS, PET, Composites ...) céramiques, voire des métaux.
- Fonctionnement : Un filament alimente une buse chauffante, qui se déplace sur trois axes par rapport au plateau. En chauffant, le matériau se liquéfie et est déposé sur le plateau. Une fois extrudé, il se refroidit, puis durcit. A chaque passage de la buse, le matériau se ressoude avec la nouvelle couche, grâce à la chaleur.
- Avantage : peu cher, multitude de matériaux et de couleurs
- Inconvénient : limite dans les formes de l'objet, résolution parfois grossière

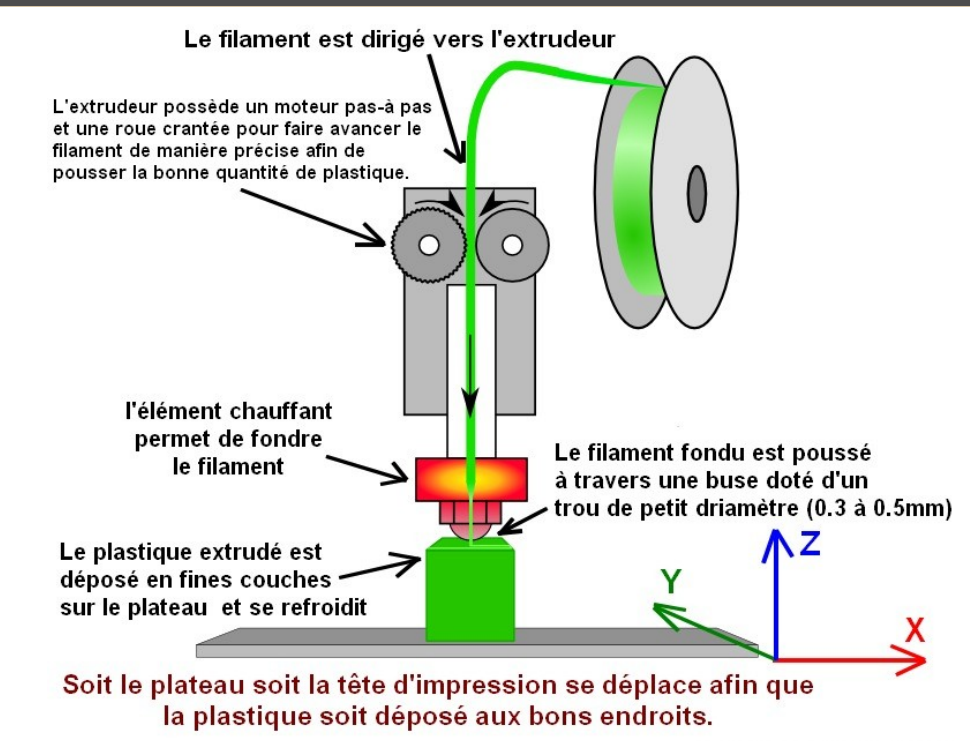

### Intérêt de la fabrication additive

- Gain de temps : permet de tester rapidement une idée et de valider certaines contraintes avant la mise en production. Dans le passé, les phases de prototypages étaient beaucoup plus longues.
- Gain d'argent : L'impression 3D permet d'effectuer des essais avant la création des outils de production dont les retouches sont coûteuses (moules etc).
- Sécurisation de concept. En créant des prototypes si rapidement, les concepteurs peuvent se permettre de faire des « itérations » auprès des utilisateurs, et donc assurer que l'utilisation convient au besoin.
- Sur mesure : Possibilité de créer des pièces unique au cas par cas

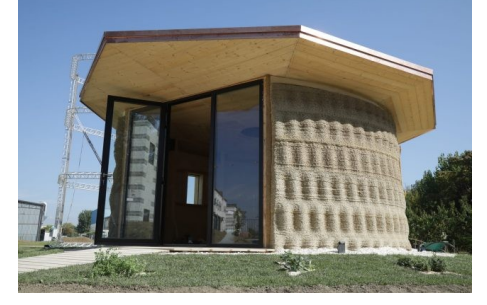

Maison imprimée en 3D (dépôt de filament)

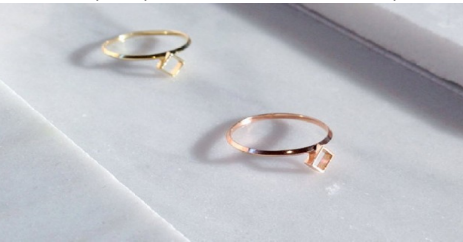

Bijoux en or / platine imprimés (SLS)

Maquette de rein imprimée en 3D (jet d'encre)

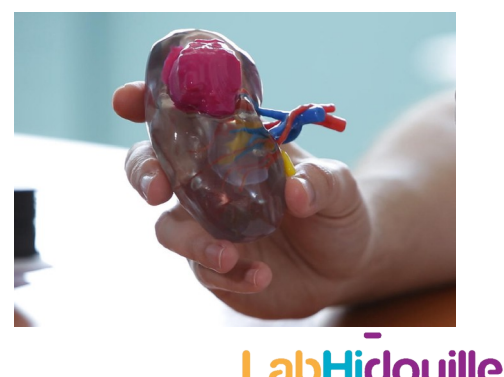

### 3 types d'imprimantes FDM

Pour imprimer en 3D, il faut que la buse se déplace dans l'espace. Pour réaliser le déplacement, il existe aujourd'hui 3 types d'imprimantes distinctes :

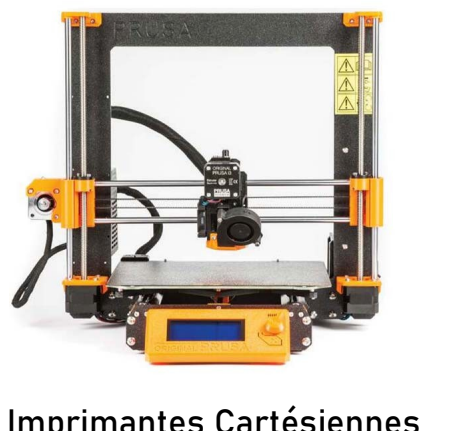

Imprimantes Cartésiennes *Les plus répandues* 

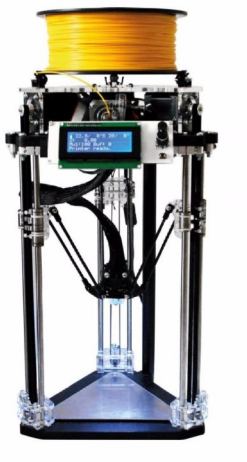

Imprimante DELTA

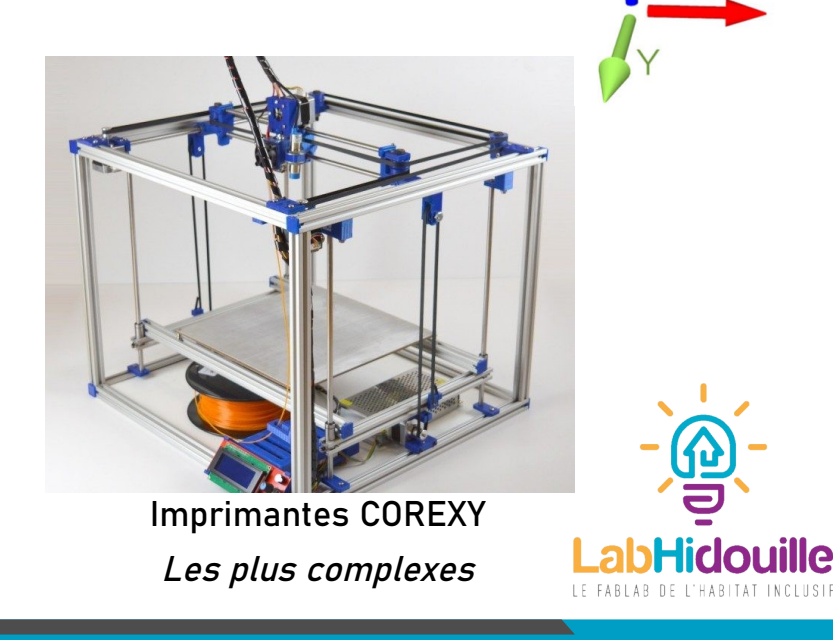

#### 1 – Trouver un fichier à imprimer

Format STL (ou OBJ). Il s'agit d'une matrice de points créant un objet numérique en 3D (Comme une image est une matrice de pixels en 2D).

Vous pouvez créer vos fichiers en les modélisant à l'aide d'un logiciel de CAO ou simplement les trouver déjà faits sur internet .

Quelques sites utiles :

Thingiverse : l'une des plus grosses bases de données libres de STL. La plateforme appartient à la maque Makerbot. (plateforme majoritairement anglophone)

Road : Un peu moins fournie, cette plateforme est proposée par la marque française Dagoma.

Cults 3D : Une autre plateforme française, très bien fournie

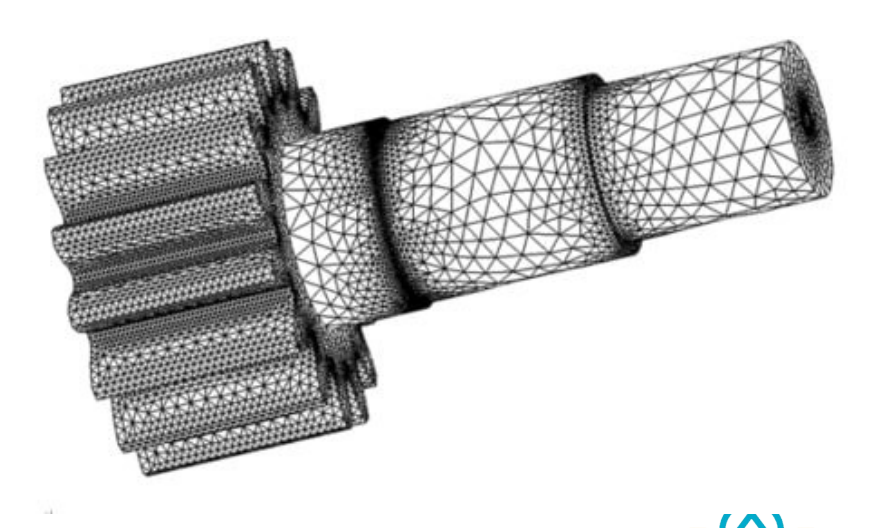

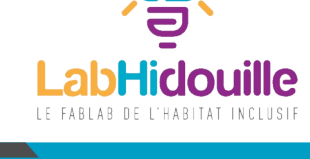

## Imprimer un objet : 2 – Préparer le logiciel

Pour préparer une impression, vous avez besoin d'un logiciel. C'est sur celui ci que vous pourrez rentrer les paramètres de votre imprimante, de votre filament et les paramètres de l'impression.

De nombreux logiciels existent pour préparer votre fichier. Ici, on utilisera Repetier pour plusieurs raisons :

- Contrôle possible de l'imprimante via USB
- Choix de trancheur possible
- Paramétrage poussé
- Solution libre et gratuite

Le trancheur est le traducteur entre vous et la machine

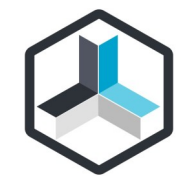

Logo de Repetier sur le bureau des ordinateurs

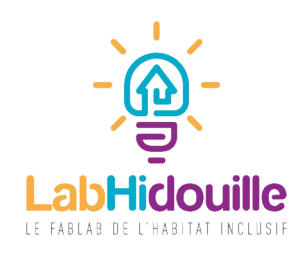

## Imprimer un objet : 2 - Préparer le logiciel

Voilà l'interface d'accueil du logiciel. Pour commencer, nous allons la configurer pour qu'elle corresponde à l'imprimante que l'on va utiliser.

-Dans la barre d'outil supérieure, allez dans *« configuration »*, puis cliquez sur *« réglages imprimante »* 

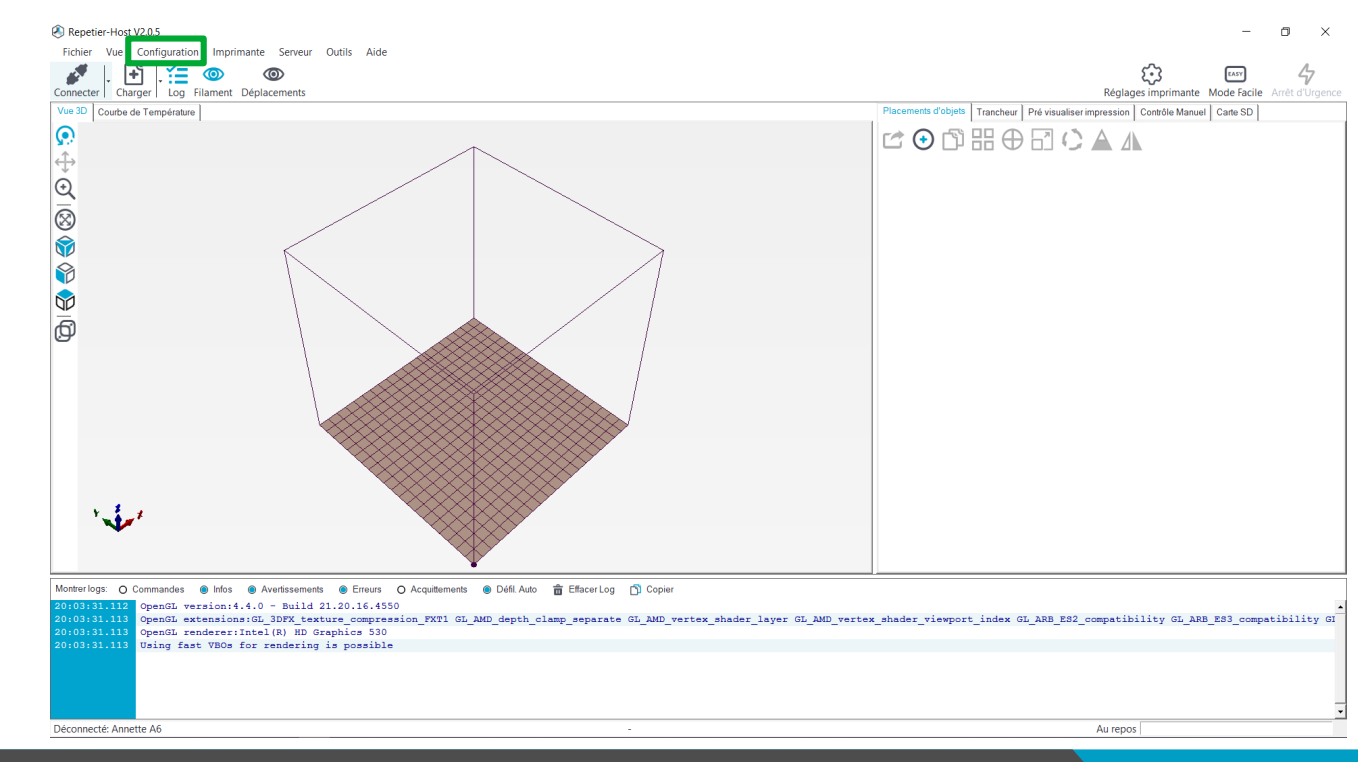

### Imprimer un objet : 2 - Préparer le logiciel

Cette fenêtre permet de renseigner toutes les informations générales de l'imprimante que vous souhaitez utiliser. Tout peut être configuré en fonction de l'architecture et des composants de votre machine.

Les machines du Fablab sont normalement pré-configurées, il faudra donc simplement choisir le modèle voulu (dans l'encadré vert) puis appliquer les paramètres (dans l'encadré rouge).

| mprimante:                                                                                  | Annette A6                                                                                          |                                                                        | - <b>a</b>                              |
|---------------------------------------------------------------------------------------------|----------------------------------------------------------------------------------------------------|------------------------------------------------------------------------|-----------------------------------------|
| Connexion Imprin                                                                            | nante Extrudeur Form                                                                                | at imprimante Scripts Avancé                                           |                                         |
| Connecteur:                                                                                 | Connection Série                                                                                    | •                                                                      | Aide                                    |
| Notez: Vous d<br>d'utiliser le co<br>d'informations                                         | lisposez d'une install<br>nnecteur Repetier-s                                                       | ation Repetier-Server. Nous re<br>erveur à la place. Cliquez sur "     | commandons fortement<br>Aide" pour plus |
| Port                                                                                        | Auto                                                                                                | •                                                                      |                                         |
| Vitesse:                                                                                    | 115200                                                                                              | -                                                                      |                                         |
| Protocole de Tran                                                                           | sfert: Autodetect                                                                                   | •                                                                      |                                         |
| Reset en cas d'Urg                                                                          | gence Envoyer Comm                                                                                  | ande d'Urgence et Reconnecter                                          | •                                       |
| Cache de réceptio                                                                           | n: 127                                                                                              |                                                                        |                                         |
| Erreur de Commun                                                                            | ication: 40                                                                                         | [s]                                                                    |                                         |
| communication aller                                                                         | r/retour (envoi après ok)                                                                           |                                                                        | 🗆 Ut                                    |
| es d'imprimante con<br>ls sont stockés à ch<br>primante, entrez un<br>nière configuration s | respondent toujours à l'im<br>aque appui sur OK ou ap<br>nom et créer appliquer. L'<br>sélectionnée | primante sélectionnée<br>pliquer. Pour créer une<br>imprimante démarre | Les ré<br>ci-des<br>nouve<br>avec       |
|                                                                                             |                                                                                                    |                                                                        |                                         |

#### 3 – Importer l'objet à imprimer

Pour insérer votre fichier STL, vous pouvez simplement le glisser-déposer sur l'écran « Vue 3D » en rouge,

Ou en cliquant sur « Charger », en vert.

0U

*Le cube représente les dimensions de votre imprimante. La surface grise représente le plateau (1 petit carré = 1cm²). Le point noir représente l'origine du repère (la ou l'imprimante va aller chercher le « 0 » de tous ses axes)* 

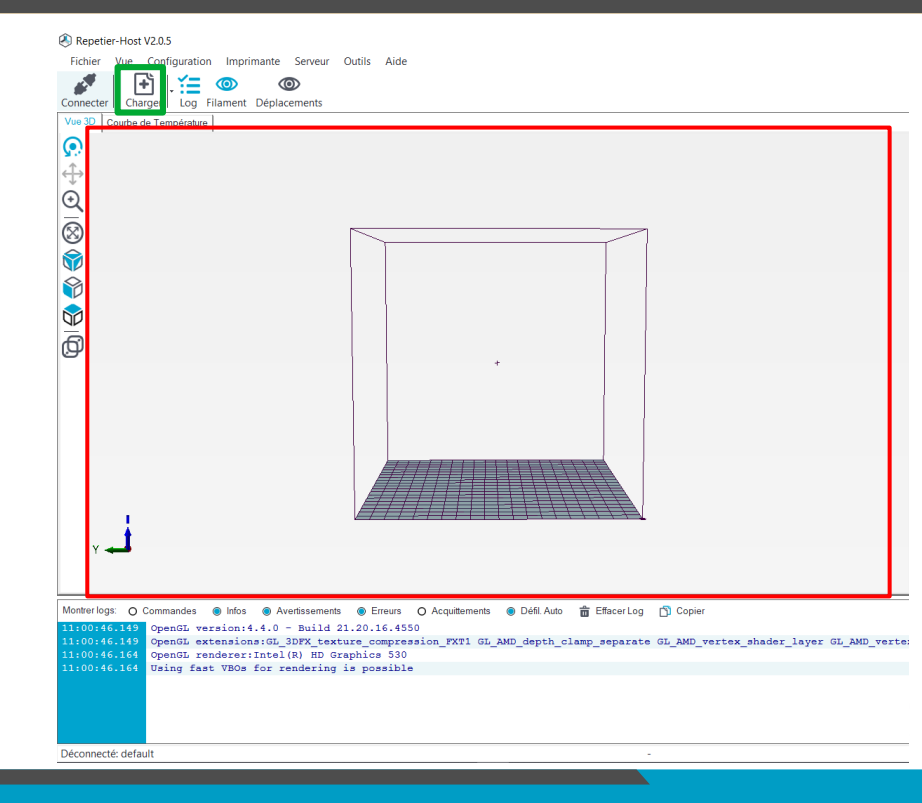

### 3 – Importer l'objet à imprimer

|                                        | Placements d'objets Trancheur Pré visualiser                                                                            | Placements d'objets Trancheur Pré visualiser impression Contrôle Manuel Carte SD |  |  |  |  |
|----------------------------------------|----------------------------------------------------------------------------------------------------|----------------------------------------------------------------------------------|--|--|--|--|
|                                        | ☞ ⊙ 🛱 🗄 🕀 📑 🤇                                                                                                    |                                                                                  |  |  |  |  |
| Obiets présents sur le plateau         | Object Group 5                                                                                                    |                                                                                  |  |  |  |  |
|                                        | OBENCHY 3DBenchy                                                                                                    | <mark>۱ •</mark> ۲۶ 🖬                                                            |  |  |  |  |
| Outils utiles :                        |                                                                                                    |                                                                                  |  |  |  |  |
| Tourner l'objet sur le plateau         | Raccourcis :                                                                                                    | Raccourcis :                                                                     |  |  |  |  |
| Centrer l'objet sur le plateau         | <i>clic gauche : permet de tourner dans<br/>l'espace<br/>Clic droit : permet de déplacer l'objet<br/>sur le plateau</i> |                                                                                  |  |  |  |  |
| Modifier la taille de l'objet          |                                                                                                    |                                                                                  |  |  |  |  |
| Positionner automatiquement les objets |                                                                                                    |                                                                                  |  |  |  |  |
| Dupliquer un objet                     | Molette : tourner<br>dézoomer                                                                                           | <i>Molette : tourner pour zoomer /<br/>dézoomer</i>                              |  |  |  |  |
| Symétriser l'objet                     |                                                                                                    |                                                                                  |  |  |  |  |

### 3 – Importer l'objet à imprimer

Comment bien placer l'objet sur le plateau :

- 1) Vérifier que les dimensions de l'objet soient adaptées à la taille de l'imprimante (sinon, il faut modifier l'échelle).
- Essayer de placer contre le plateau de l'imprimante, la surface de l'objet la plus grande (pour que l'objet « colle » bien).
- 3) Essayer d'orienter l'objet de manière à avoir le moins de surplombs possibles, car cela nécessite des supports.
- 4) Si la surface d'accroche au plateau est trop fine, il faudra l'augmenter avec l'option BRIM
- 5) Si certaines surfaces ont des surplombs, il faudra activer l'option SUPPORTS.
- 6) Il faut toujours vérifier que l'objet repose bien sur le plateau (pas de vide, pas de faux angles sous l'objet ect.)

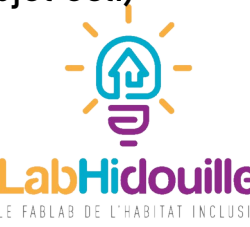

### 3 – Importer l'objet à imprimer

Comment bien placer l'objet sur le plateau :

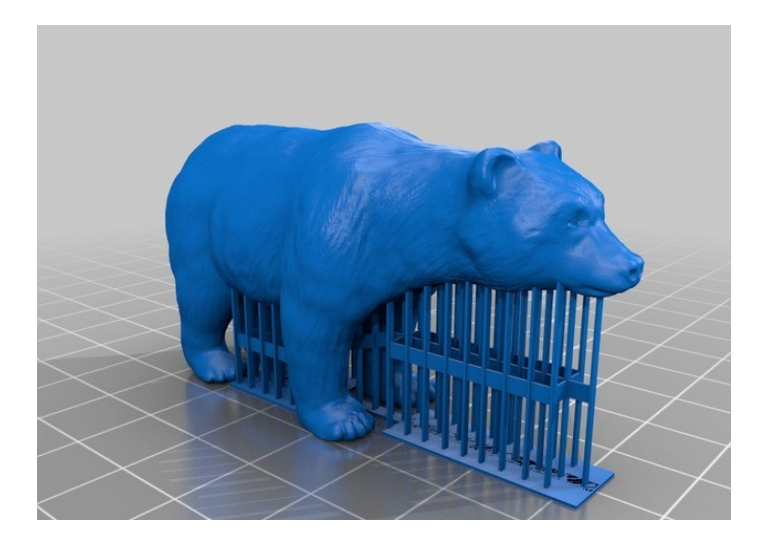

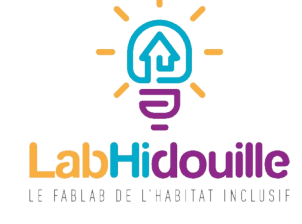

4 – Trancheur

S-B-P4-20%

- Comme cette formation s'adresse à des débutants, nous utiliserons le trancheur Slic3r. Les paramètres sont pré enregistrés et ne nécessitent pas de compétences approfondies.
- Réglage impression : Permet de définir de nombreux critères, tels que le remplissage de la pièce, la taille des couches (donc le nombre de fois que le trancheur va « couper » la pièce), la présence de brim ou de support.

La hauteur de couche de base est de 0,2mm. On peut la faire varier en fonction de la finesse d'impression voulue, mais nous ne traiterons pas de cette possibilité dans cette formation. Observons plutôt les réglages pré-identifiés :

|                      |                                                                                            | sner av              | ec o | licol |              |        |
|----------------------|--------------------------------------------------------------------------------------------|----------------------|------|-------|--------------|--------|
| Trancheur: Slic3r    |                                                                                            |                      |      | -     | <u>ن</u> ي ا | Manage |
|                      |                                                                                            |                      |      | ¢     | Configurati  | ion    |
| Réglages Impression: | P3-0%-0.25mm                                                                               |                      |      |       |              |        |
| Réglages Imprimante: | Galatee                                                                                    |                      |      |       |              |        |
| Réglages filament:   |                                                                                            |                      |      |       |              |        |
|                      |                                                                                            |                      |      |       |              |        |
| Extrudeur 1:         | PLA                                                                                        |                      |      |       |              |        |
| Extrudeur 1:         | PLA<br>amètres de Slic3r<br>tramètres d'impression p<br>ts<br>ssement<br>2 m               | pour les rempla      | acer |       |              | 20     |
| Extrudeur 1:         | PLA<br>amètres de Slic3r<br>irramètres d'impression p<br>ts<br>ssement<br>2 m<br>honeycomb | pour les rempla<br>m | acer |       |              | 20     |

## Imprimer un objet : 4 - Trancheur

#### S-B-P4-20%

- Le « S » correspond à « support ». Si il est activé, cela permet de créer des supports autours des zones qui ont un fort déport.
- Le « B » correspond à Brim. Si il est activé, cela permet d'améliorer la surface d'accroche de la pièce au plateau. C'est utile pour les pièces fines, qui ont peu d'accroche, pour éviter qu'elles ne se décollent pendant l'impression.
- Le « P » indique le nombre de périmètres réalisés pour chaque tour de pièce.
- Le pourcentage correspond au pourcentage de remplissage de la pièce. Une pièce solide nécessitera un pourcentage de remplissage entre 20 et 35 %. Une pièce esthétique ne nécessite pas plus de 10 % de remplissage.

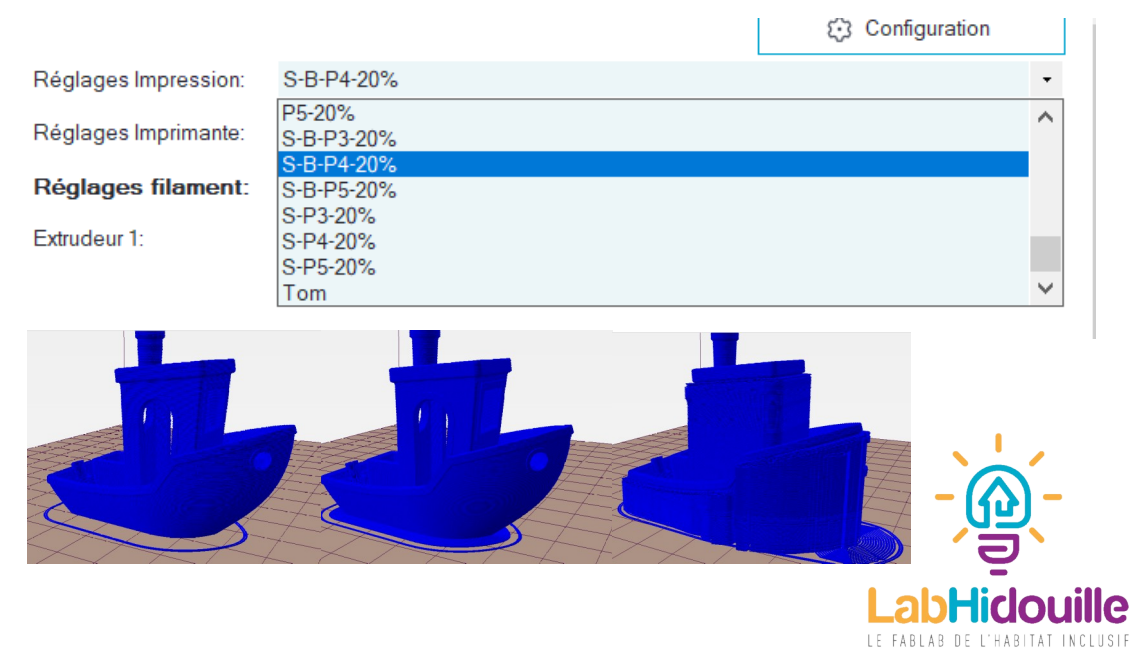

#### 4 – Trancheur

• Dans « Réglages Imprimante », choisissez l'imprimante avec laquelle vous souhaitez réaliser votre impression.

ATTENTION : Chaque imprimante a des réglages spécifiques, il ne faut donc pas oublier cette étape au risque de rater l'impression.

- Dans « Réglages filament », choisir le filament correspondant à ce que vous souhaitez utiliser. Ce réglage permet entre autre d'indiquer à l'imprimante la température de chauffe, car tous les plastiques n'ont pas la même température de fusion.
- Une fois tous ces réglages paramétrés, il ne reste qu'à lancer le tranchage.

Trancher avec Slic3r

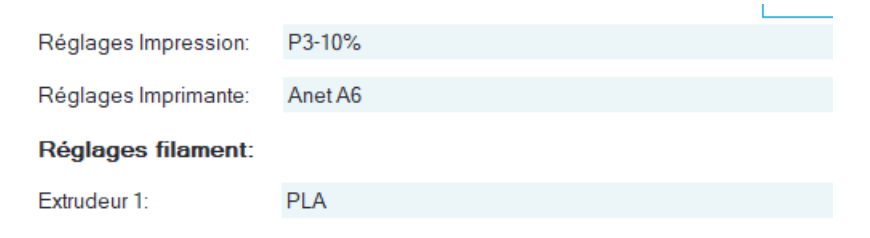

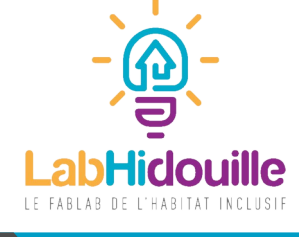

#### 5 – Lancer l'impression

L'onglet « Prévisualiser l'impression » s'ouvre automatiquement. Vous pouvez regarder dans la vue en simulation si le fichier que vous vouliez créer correspond bien. En tranchant l'objet, le slicer à généré un fichier en Gcode . C'est le langage universel des machines outils, et c'est ce que lira votre imprimante pour créer votre pièce. Ci dessous, un exemple :

| 0 | G9( | 0 | ;   | use  | abs | olu | te  | coordin | ate | s   |         |    |
|---|-----|---|-----|------|-----|-----|-----|---------|-----|-----|---------|----|
|   | м8: | 2 | ;   | use  | abs | olu | te  | distanc | es  | for | extrusi | on |
| 2 | G92 | 2 | E 0 |      |     |     |     |         |     |     |         |    |
|   | G1  | 1 | zo. | 350  | F78 | 00. | 000 | )       |     |     |         |    |
| 4 | G1  | 1 | E-2 | .000 | 000 | F24 | 00. | 00000   |     |     |         |    |

Si votre fichier vous semble prêt, il suffit de le sauvegarder sur une carte SD, que vous pourrez ensuite insérer dans l'imprimante.

| Placements d'objets Trancheur Pré visualiser impres | ssion Contrôle Manuel Carte SD |  |  |  |  |  |
|-----------------------------------------------------|--------------------------------|--|--|--|--|--|
| D Imprimer                                          | Editer G-Code                  |  |  |  |  |  |
| 🖒 Sauvegarder                                       | 🖸 Sauvegarder sur Carte SD     |  |  |  |  |  |
| Couleurs:                                           |                                |  |  |  |  |  |
| Statistiques Imprimante                             |                                |  |  |  |  |  |
| Temps d'impression: 1h:2n                           | n:22s                          |  |  |  |  |  |
| Nombre de couches: 240                              |                                |  |  |  |  |  |
| Nbre total de lignes: 75876                         | 3                              |  |  |  |  |  |
| Filament nécessaire: 4440                           | 40 mm                          |  |  |  |  |  |
| Filament Extr.1: 4440                               | mm                             |  |  |  |  |  |
| Visualisation                                       |                                |  |  |  |  |  |
| <ul> <li>Montrer tout</li> </ul>                    |                                |  |  |  |  |  |
| ○ Montrer une couche                                |                                |  |  |  |  |  |
| ○ Montrer les couches                               |                                |  |  |  |  |  |
| Prem. couche:                                       |                                |  |  |  |  |  |
| Dern. couche:                                       |                                |  |  |  |  |  |
|                                                     |                                |  |  |  |  |  |

#### 5 – Lancer l'impression

- Insérez la carte SD dans l'imprimante 3D
- Allumez l'imprimante (vérifier le branchement + appui sur l'interrupteur )
- Vérifier que le bon filament soit chargé dans l'imprimante. Si ce n'est pas le cas, suivez la procédure pour changer le filament (dans les options de l'imprimante)
- Vérifiez que le plateau est lisse et propre, sinon nettoyez le.
- Appuyez sur le bouton de réglage (souvent il s'agit de la molette à côté de l'écran)
- Choisissez dans le menu « Imprimer depuis la carte SD »
- Sélectionnez votre fichier
- Lancez l'impression.

Il est vivement recommandé de vérifier le bon fonctionnement de l'imprimante en surveillant régulièrement l'impression en cours. La plupart des impressions ratées peuvent être détectées en début de cycle, merci de vous assurer du bon fonctionnement de la machine avant de passer à autre chose.

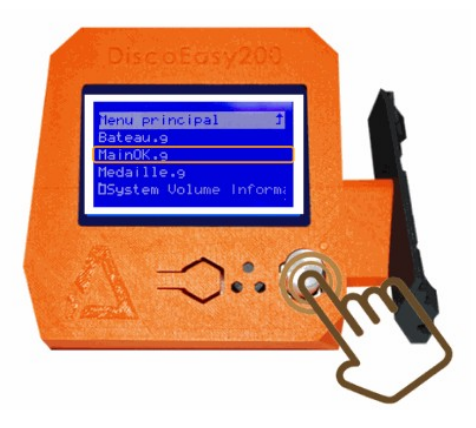

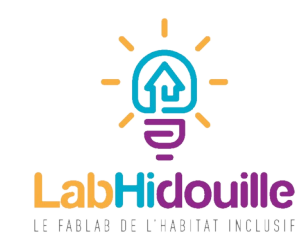

# Bonne impression

LabHIdouille - Initiation à l'impression 3D

WARNING HOT SURFACE

### Pour réserver une imprimante 3D au Fablab :

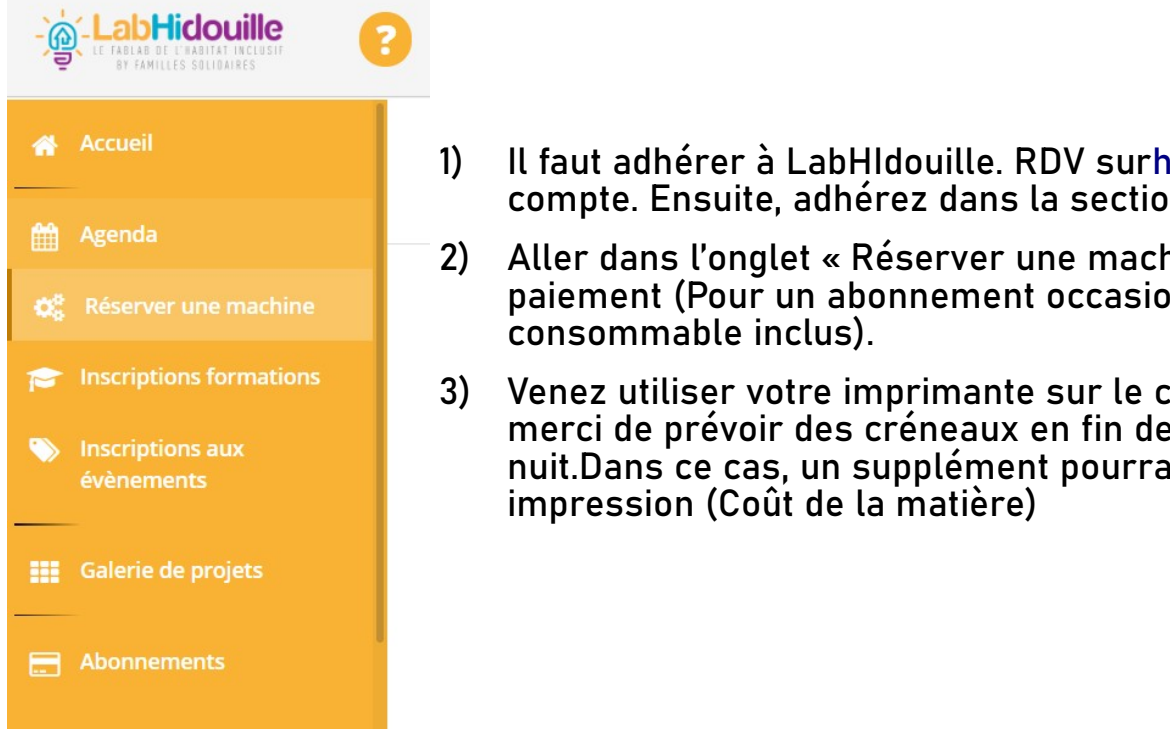

- Il faut adhérer à LabHIdouille. RDV surhttps://fablab.labhidouille.fr/#! pour créer un compte. Ensuite, adhérez dans la section « abonnements »
- Aller dans l'onglet « Réserver une machine ». Choisir la machine à réserver et valider le paiement (Pour un abonnement occasionnel le prix horaire d'une imprimante est de 2€, consommable inclus).
- 3) Venez utiliser votre imprimante sur le créneau réservé (pour les impressions trop longues, merci de prévoir des créneaux en fin de journée pour que l'imprimante puisse tourner la nuit.Dans ce cas, un supplément pourra vous être demandé pour les plus grosses impression (Coût de la matière)

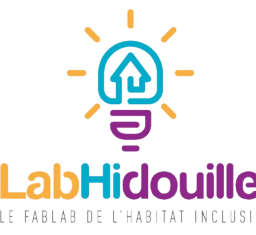

## Sources:

https://www.sculpteo.com/fr/centre-apprentissage/les-bases-impression-3d/histoir e-impression-3d/

http://lancien.cowblog.fr/imprimante-3d-industrielle-chere-3266045.html

http://www.primante3d.com/principe/

https://www.3dnatives.com/bijoux-imprimes-en-3d-09012018/

https://www.grossiste3d.com/content/27-identifier-et-corriger-les-defauts-d-impr
ession

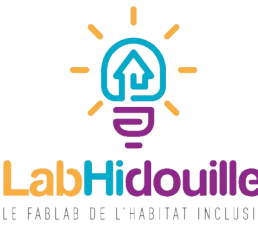